## はじめに

- ・準備1 Google Earthをインストールしよう
- ・準備2 Google Earthの使い方を覚えよう
- 生物多様性情報を見てみよう
- トップページから試作システムを開く Google Earthが立ち上がる
- 2. 県アイコンから表示したいデータを開く
- 3. 植生図の例: 拡大し、図枠アイコンから植生図(詳細)を開く4. ダウンロード
- 5. 終了時は、必要なファイルを保存し、

Google Earthを閉じる

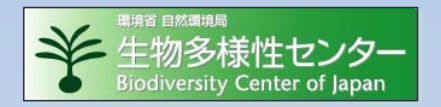

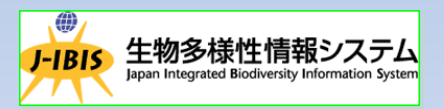

## ・準備1 Google Earthをインストールしよう

 Google Earthは、次のホームページからダウン ロードして、インストールすることができます。ホー ムページを開きます。

http://earth.google.com/intl/ja/index.html

- Google Earthをダウンロード」ボタンをクリックし、 「同意してダウンロード」ボタンをクリックし、画面の 案内に従って、インストールします。
- 3. インストールが終了したら、ディスクトップある Google Earthのアイコンをクリックしてみましょう。 インストールが完了していれば、Google Earthが立 ち上がります。

## 準備2 Google Earthの使い方を覚えよう

- Google Earthは、デジタル地球儀です。地表の衛 星画像や、地名、道路、建物などが表示されてい ます。
- マウスやキーボードを使って、地球儀をグルグル 回したり、拡大したり縮小したりといろいろな操作 ができます。まず、直感でかまいませんので操作 してみましょう。
- 3. 操作方法の概要や詳細は、次のホームページに 紹介されています。

http://earth.google.com/intl/ja/userguide/v4/tutorials/navigating.html http://enchanting.cside.com/freesoft/google-earth2.html http://earth.google.co.jp/userguide/v5/

# ■ 生物多様性情報を見てみよう

- 1. トップページから試作システムを開く Google Earthが立ち上がる
- 2. 県アイコンから表示したいデータを開く
- 4. 植生図の例: 拡大し、図枠アイコンから植生図
  (詳細)を開く
- 4. ダウンロード
- 87時は、必要なファイルを保存し、
  Google Earthを閉じる

### 1-1 立ち上げ

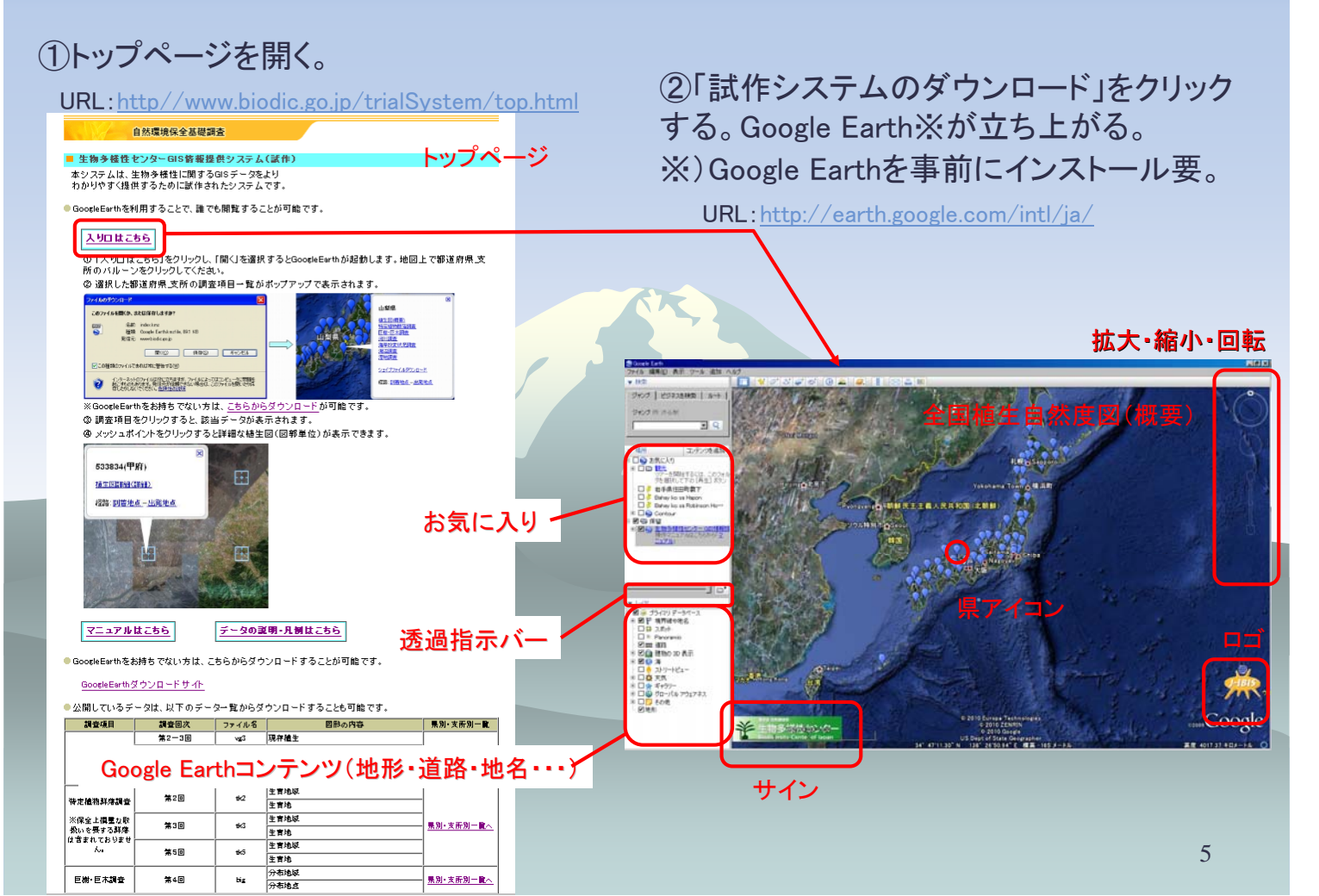

#### 1-2 全国の植生自然度図や赤色立体地図(地形)

#### 全国植生自然度図(概要、環境省生態系ネットワーク・マップより)

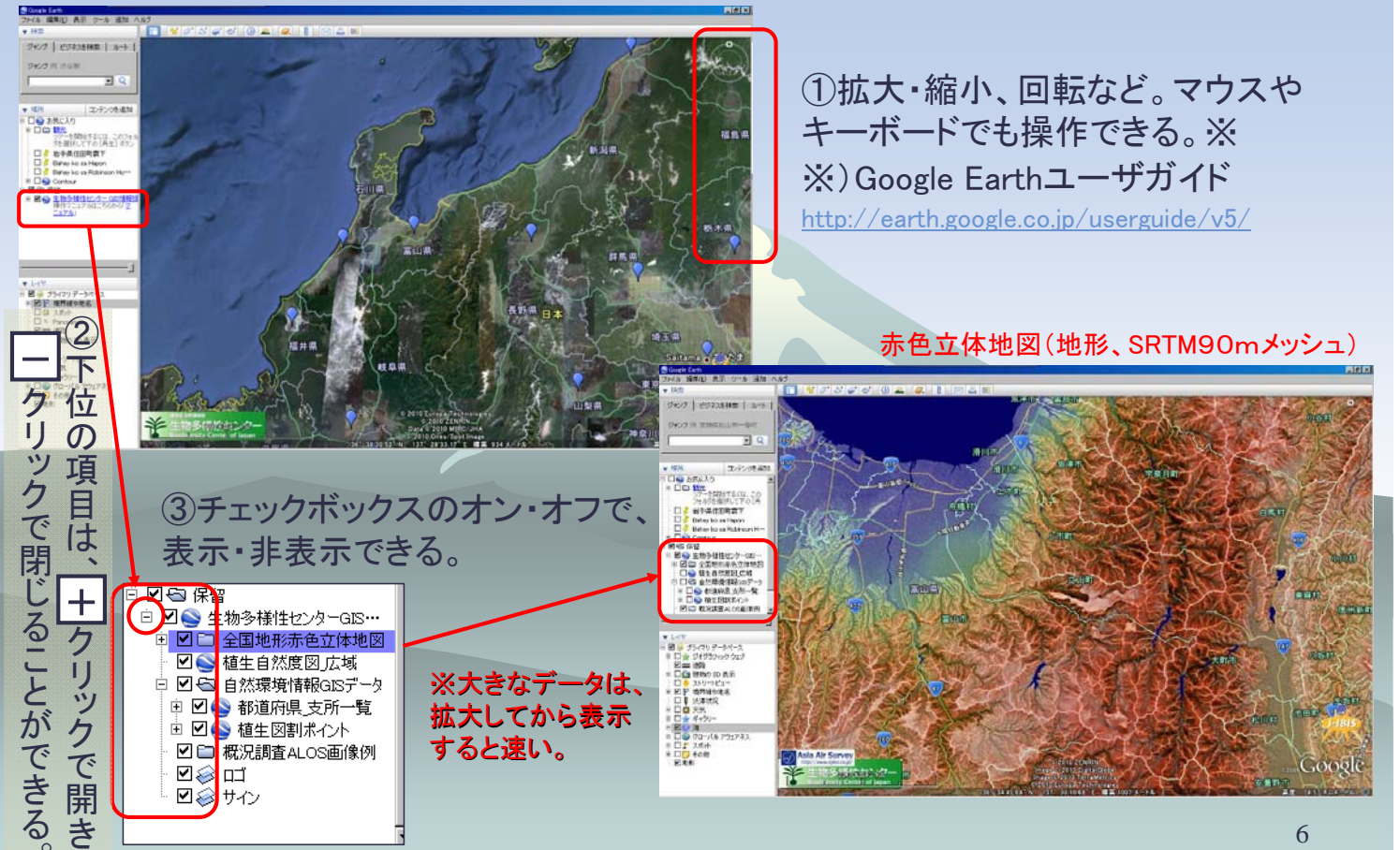

### 2. 県アイコンから表示したいデータを開く

| 27(8 編集2) 長石 2-8 通知 へあう                     |                                                                                                    |
|---------------------------------------------|----------------------------------------------------------------------------------------------------|
|                                             |                                                                                                    |
| 0400   EDBIERE   8++                        |                                                                                                    |
| SKITRAL                                     |                                                                                                    |
|                                             | 340                                                                                                    |
|                                             |                                                                                                    |
| • 48 17/448                                 | HINTERIA.                                                                                                    |
|                                             | COLUMN COLUMN COLUMN COLUMN COLUMN COLUMN COLUMN COLUMN COLUMN COLUMN COLUMN COLUMN COLUMN COLUMN COLUMN COLUMN |
| 10-100111111、0014A<br>外面的工作的[Ag] 802        | ANTAL ANA                                                                                                    |
|                                             | 1011                                                                                                    |
| DI Dravio as Region Ho-                     | 157A                                                                                                    |
| Ready                                       | 2247294882.4-F                                                                                                  |
|                                             | AR HELL-LEVEL                                                                                                   |
| 275                                         |                                                                                                    |
|                                             |                                                                                                    |
|                                             |                                                                                                    |
|                                             |                                                                                                    |
|                                             |                                                                                                    |
| - R = 75(2)7-5(-3)                          | 調整の構築にポイコン しょうしん                                                                                                |
| · SP smithes                                |                                                                                                    |
| C + Provent                                 |                                                                                                    |
| E E MINDO AT                                |                                                                                                    |
| E D R Tokyon                                |                                                                                                    |
| + DO XA                                     | Chibro = #                                                                                                    |
|                                             |                                                                                                    |
| + DD tot                                    |                                                                                                    |
|                                             | Cooole                                                                                                    |
| 半 动剧的纪念———————————————————————————————————— | au presidente aux all                                                                                           |
| A contrast mate Carrie of Issue             | 1010 Creat South Prayer                                                                                         |

|   | 茨城県                                       |  |
|---|-------------------------------------------|--|
|   | <u>植生図(概要)</u><br>特定植物群落調査<br>巨樹・巨木調査     |  |
| • | <u>河川調査</u><br>海岸改変状況調査<br>湖辺調査           |  |
|   | <u>過出調査</u><br><u>温地調査</u><br><u>藻場調査</u> |  |
|   | <u>士潟調査</u><br>シェイプファイルダウンロード             |  |
|   | 経路: <u>到著地点—出発地点</u>                      |  |
|   |                                           |  |

①県アイコンをクリックし、ポップ アップした画面から、表示したい データをクリックする。

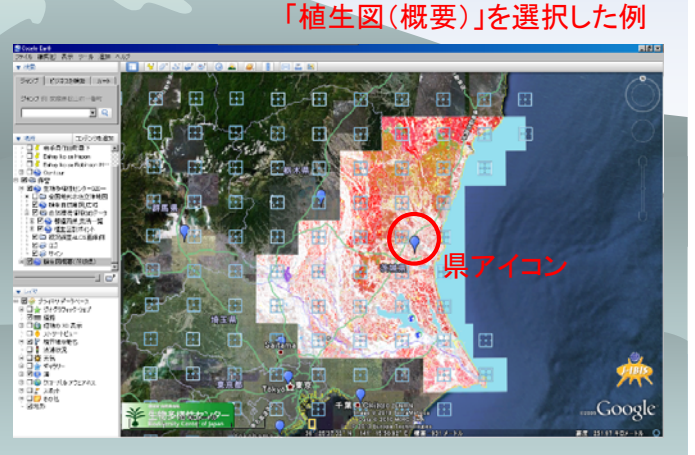

### 3-1 植生図枠アイコンから植生図(詳細)を開く

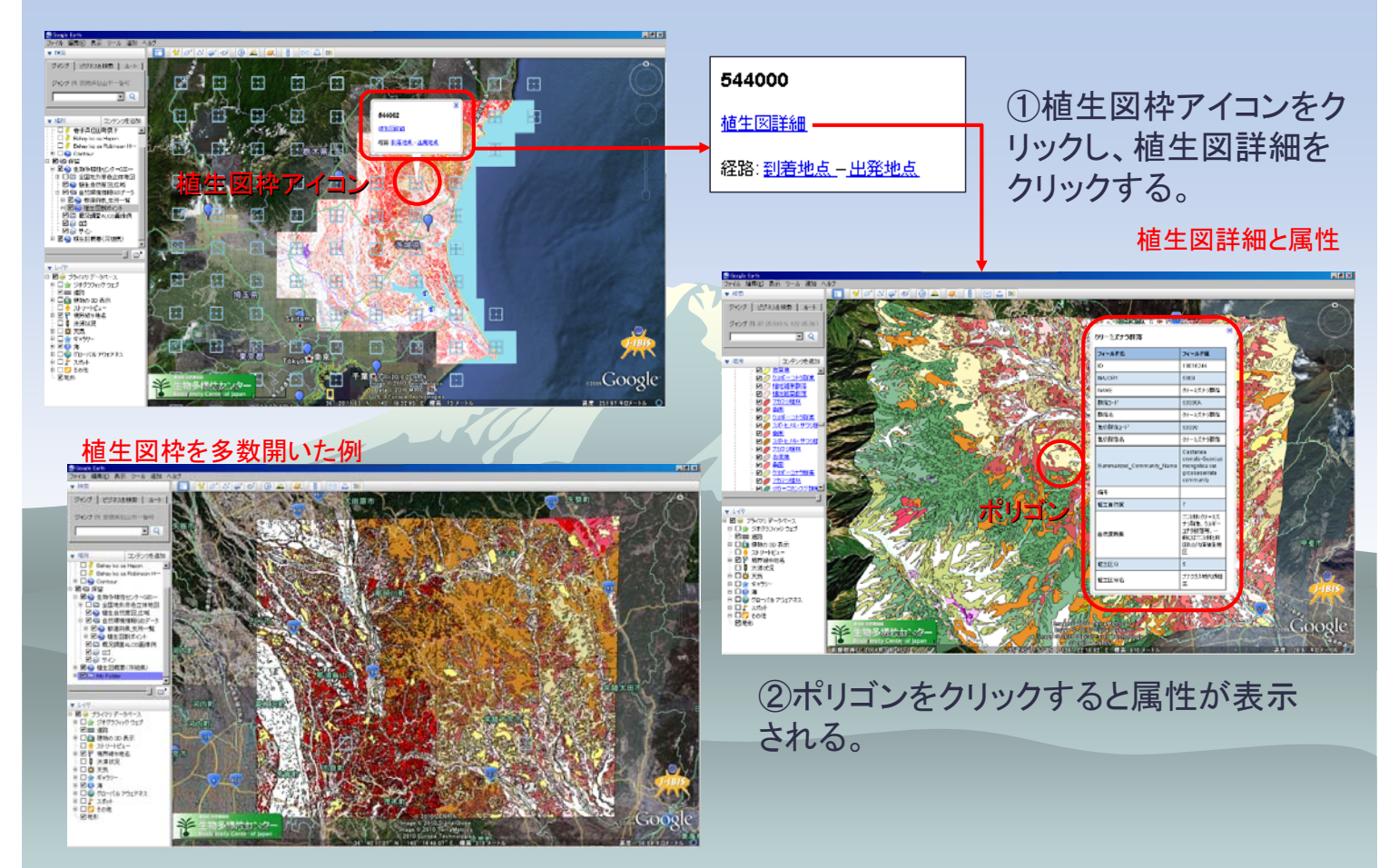

#### 3-2 いろいろな表示方法

#### 斜め視して3次元表示した例

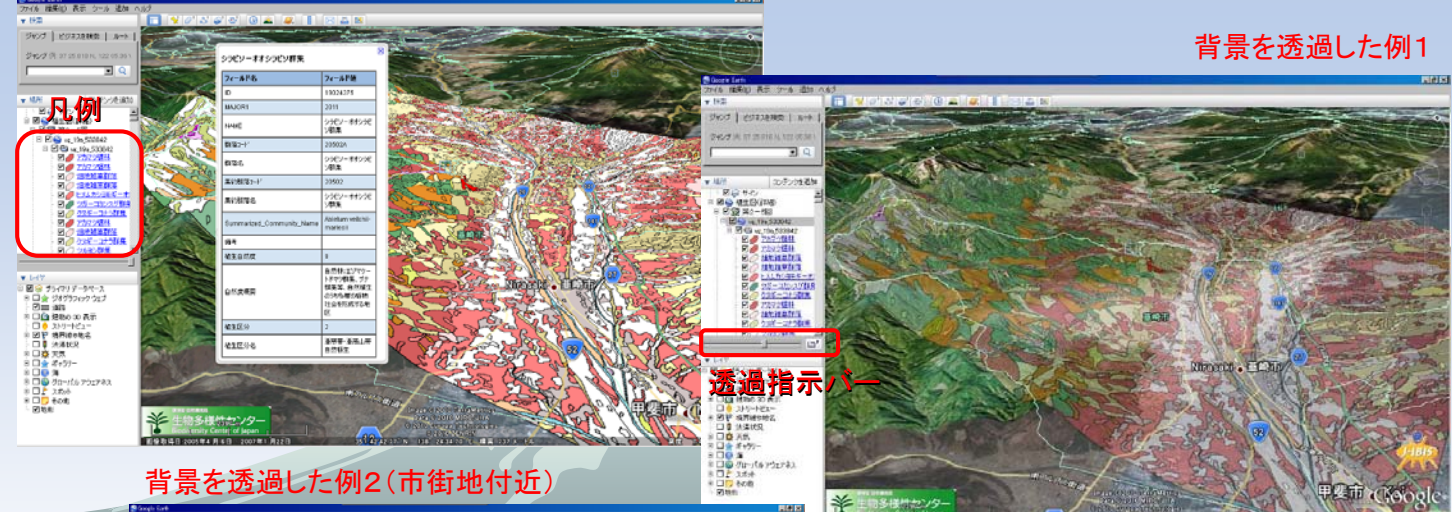

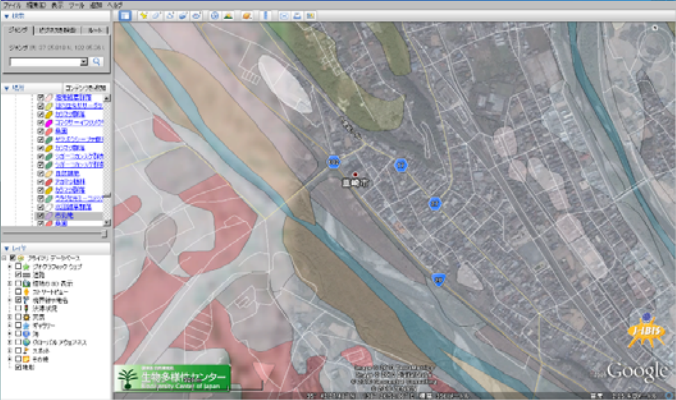

①マウスやキーで、斜め視や回転、ス クロール等ができる。

②透過指示バーをマウスでスライドする と、背景等を透かして見ることができる。 ※複数の透過させたい情報をフォルダ にまとめて入れておくと、フォルダごと 透過させることができる。項5参照。。

### 3-3 古い植生図(詳細)を開く

る。

÷

(1)当該「植生図(詳細)」の 「+」をクリックし「ー」にすると、 💼 🐒 🖉 🧭 🕒 🚇 🗶 📘 🖂 🛎 ジャンプ ビジネスを検索 しゅート 植生図の作成履歴が表示され ジャンプ (乳 37 25.818 N. 122 05 3 コノテンクサイ □ 2 岩手県住田町豊下 🗄 🗹 🔄 保留 Bahay ko sa Hapor Bahay ko sa Robinor 🗹 🥸 生物多様性センターGIS情… **図 🕒 保留**  図 会 生物ラ根性センターGB
 図 会 植生図(第48) 🖎 植生図(詳細) G 20-6 10 第6回 **□2 第**4回 🗹 😡 第2-5回 😡 第5回 ■ 😔 プライマリデータペース ◎ 🗆 🚖 ジオグラフィック ウェブ 😡 第4回 20日 通知 日白白 建物の 30 表示 😡 第2-3回 □ ○ ストリートビュー
 □ ○ 戸 境界線や地名
 □ ○ 決準状況 ※口袋 天死 8 C 👷 K+99/-8 🗆 🙆 76 8 □ 0 月 8 □ 0 月 8 □ 1 スポット 8 □ 1 スポット 8 □ 1 えポット 8 □ 1 その他 □ 2 地利 ②古い植生図をチェックすると 表示できる。

#### 3-4 巨樹・巨木調査データを開く

巨樹・巨木調査データ

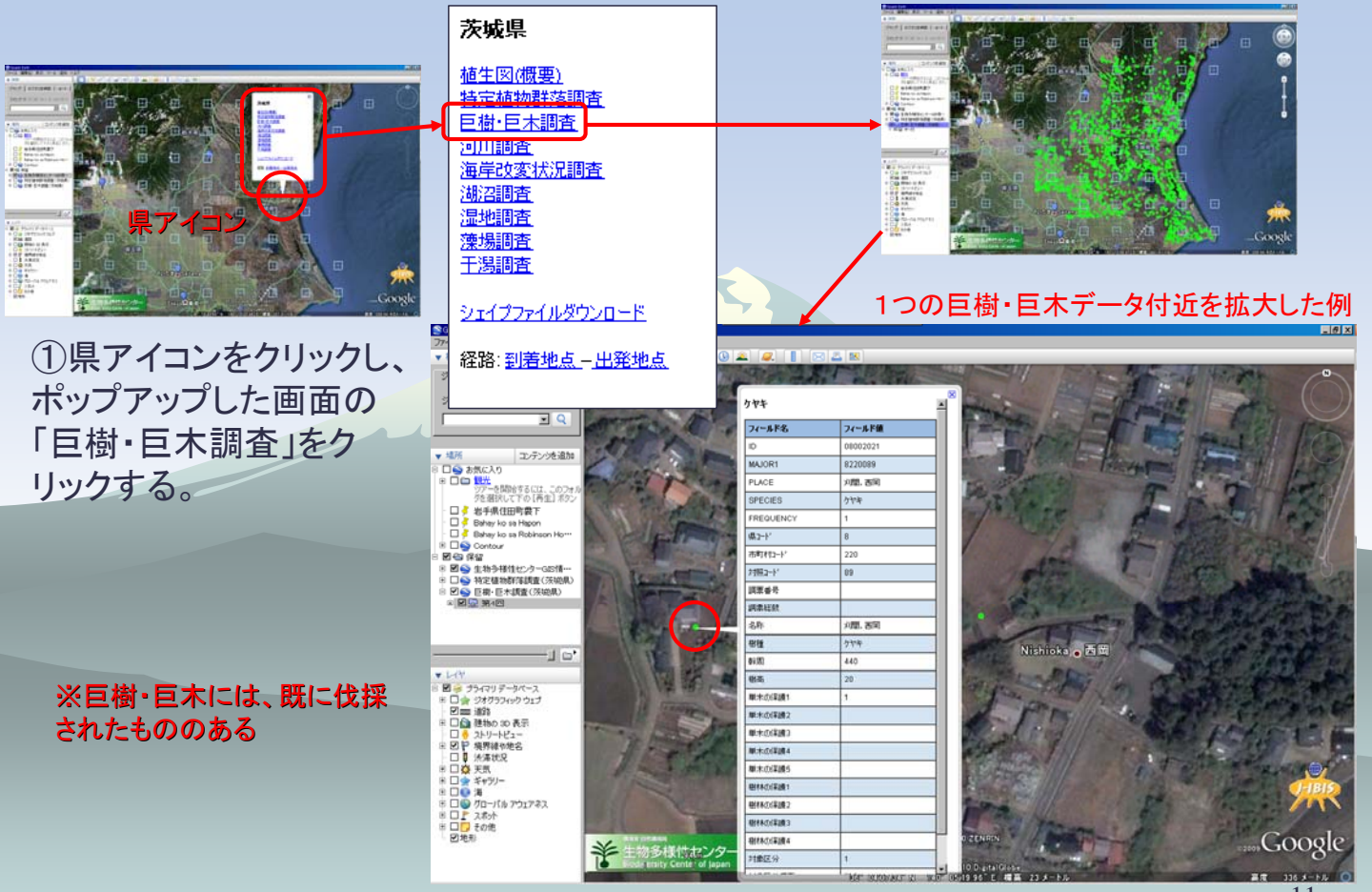

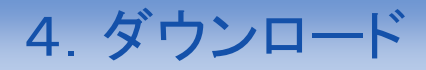

| Google Earth | ゙゚゚゚゚゚゚゚ール | 0-ב=צו | の「オプシ | ョン」画面 |
|--------------|------------|--------|-------|-------|
|--------------|------------|--------|-------|-------|

| addelo Ed (11) 2 33            |                                     |
|--------------------------------|-------------------------------------|
| 3D ビュー   キャッシュ   ツアー   ナビゲーション | 全般                                  |
| 表示                             | メール プログラム                           |
| 「 ツールのヒントを表示する                 | C Microsoft Outlook                 |
| ☑ ウェブサイト検索結果を外部のブラウザで表示する      | C Gmail                             |
| ▶ 建物の強調                        | ○ メールの送信時に毎回選択する                    |
| 言語設定                           | ースタートアップヒント                         |
| 言語 システムのデフォルト 💌                | □ 起動時にヒントを表示する                      |
| 使用統計情報                         | 目的のパルーン                             |
| ☞ Google に使用統計情報を送信する          | 「目EDのパルーンにローカルファイルと個人データへのアクセスを許可する |
| KML エラー処理                      |                                     |
| ○ 記載されないデータもすべて受け入れる           |                                     |
| ○ エラーがあればすべてダイアログを表示する         |                                     |
| ○ エラーがあればファイルの読み込みを中止する        |                                     |
|                                |                                     |
|                                |                                     |
| デフォルトに戻す                       | OK キャンセル 連用                         |

①予め1度だけ、Google Earth「ツール」メニュー の「オプション」画面にある「ウェブサイト検索結果 を外部のブラウザで表示する」をチェックしておく (推奨)。

 ②県アイコンのポップアップ画面から「シェイプ ファイルダウンロード」をクリックする。

③しばらくすると、「次のファイルを開こうとしてい ます。」という画面が表示される。この中の「ファイ ルを保存する」→「OK」をクリックし、保存ファイル 名を入力し「保存」をクリックすると、<u>当該県の全</u> データが1回でダウンロードされる。

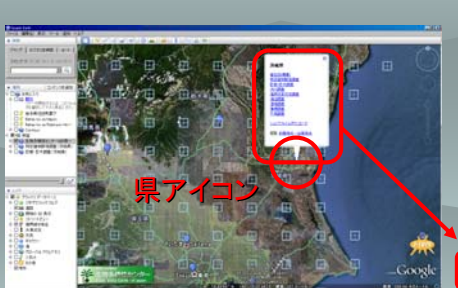

|   | 次吸県                                                                                |
|---|------------------------------------------------------------------------------------|
|   | 植生図(概要)<br>特定植物群落調査<br>巨樹・巨木調査<br>河川調査<br>海岸改変状況調査<br>海空調査<br>湿地調査<br>藻場調査<br>干潟調査 |
| l | シェイプファイルダウンロード                                                                     |
|   | 経路: <u>到着地点 – 出発地</u> )                                                            |

----

#### 「ファイルを保存する」を選択(Firefoxの画面例)

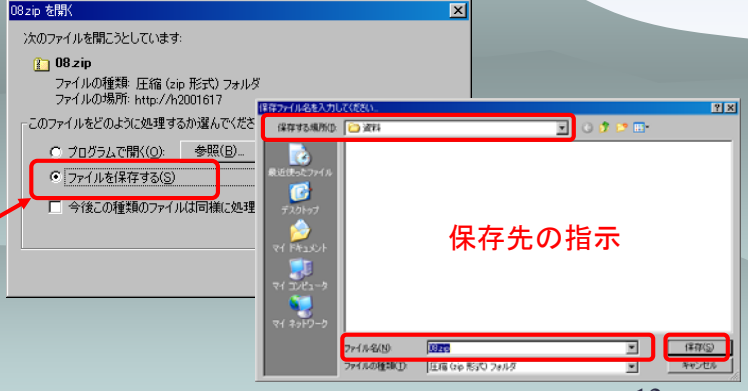

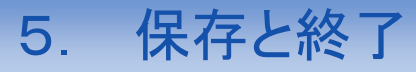

■ ■ ● ● 植生図(詳細)
 ■ ■ ● ● 植生図(詳細)

※フォルダは、中の複数データを

一括して透過操作できる。

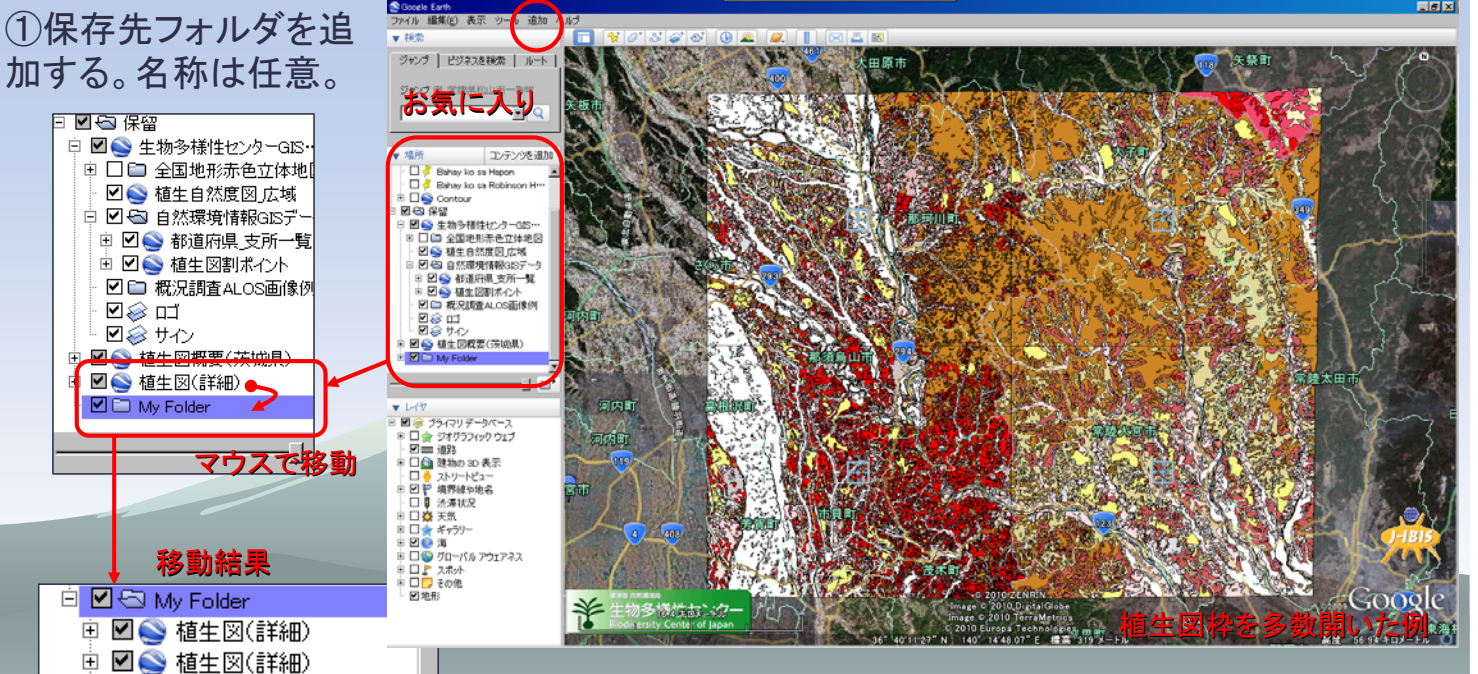

「追加」メニュー(他に、点・線・面情報、写真、イメージ等も、追加できる)

②保存したいデータを作成した保存フォルダに移動(ドラッグ& ドロップ)する。

③Google Earth終了時、「お気に入りに保存しますか」のメッ セージに、「はい」をクリックすると、保存される。保存しない場 合は、「いいえ」をクリックする。